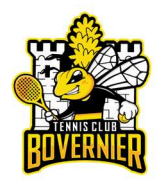

# Mode d'emploi du tournoi défi

# S'inscrire au tournoi :

- 1) Se connecter à Plugin (<u>http://tcbovernier.plugin.ch</u>) : SE CONNECTER
- 2) Dans le menu, cliquer sur « Mon profil »

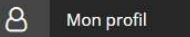

- 3) Vérifier et corriger vos données, en particulier :
  - a. Adresse E-mail
  - b. Date de naissance
- 4) Dans le menu, cliquer sur « Mon tournoi défi » :

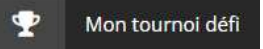

5) Cliquer sur « S'inscrire au tournoi »

S'INSCRIRE AU TOURNOI

6) Confirmer en cliquant sur « Oui » :

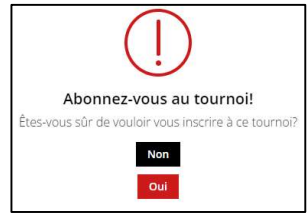

## Lancer un défi :

1) Dans le menu, cliquer sur « Mon tournoi défi » :

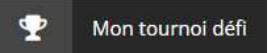

2) Lancer un défi à un joueur mieux classé en cliquant sur « Défier » :

| Pos. | Personne |        |
|------|----------|--------|
| 1    | Joueur A |        |
| 2    | Joueur B | Défier |
| 3    | Joueur C | Défier |
| 4    | Joueur D |        |

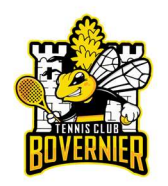

3) Confirmer en cliquant sur « Oui » :

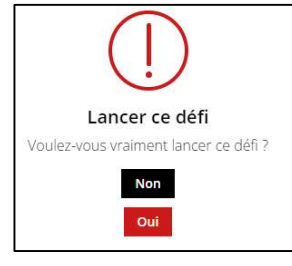

4) Laisser un message pour l'autre joueur de manière à faciliter l'organisation de la rencontre, puis cliquer sur « Soumettre » :

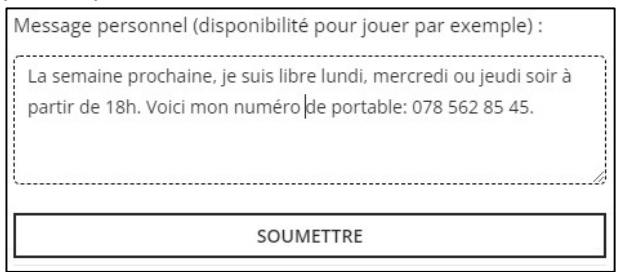

5) Dans le menu, cliquer sur « historique du tournoi »

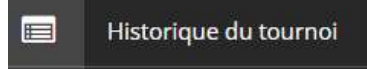

6) Une nouvelle ligne indique qu'un défi est en cours :

| 2022-04-09 Joueur D Joueur B 🛍 | Demande 🔶  | Personne 1 | Personne 2 | Accepté | Refusé 🔶 Jo | oué 🍦 | Gagnant | Commentaire 🔶 | Poubelle 🝦 |
|--------------------------------|------------|------------|------------|---------|-------------|-------|---------|---------------|------------|
|                                | 2022-04-09 | Joueur D   | Joueur B   |         |             |       |         |               | Ŵ          |

## Annuler un défi en cours

1) Dans le menu, cliquer sur « historique du tournoi »

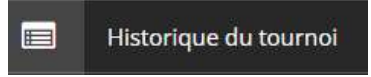

2) Cliquer sur la poubelle dans la ligne du défi en cours :

| Demande 🖕  | Personne 1 | Personne 2 | Accepté | Refusé 🍦 | Joué | Gagnant | Commentaire 🝦 | Poubelle 🔶 |
|------------|------------|------------|---------|----------|------|---------|---------------|------------|
| 2022-04-09 | Joueur D   | Joueur B   |         |          |      |         | $\rightarrow$ | · 🏛        |

Remarque : Un défi annulé n'implique aucun changement dans le classement.

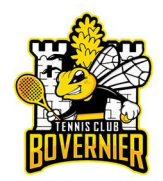

## Se faire défier

3) Lorsque vous êtes défié, vous recevez un mail de notification sous cette forme :

| Bonjour                                                                                                    |
|----------------------------------------------------------------------------------------------------|
| Vous avez reçu une demande de défit: de la part de :                                                                                     |
| Joueur : Joueur D                                                                                                    |
| eMail: joueurD@monmail.ch                                                                                                    |
| Message: La semaine prochaine, je suis libre lundi, mercredi ou jeudi soir à partir de 18h. Voici mon numéro de portable: 078 562 85 45. |
| Date limite pour la rencontre: 2022-04-16                                                                                                |
| Pour accepter la rencontre, cliquer sur le lien ci-dessous:                                                                              |
| tcbovernier.plugin.ch/user/listofmatches?status=accept&cle=0d4190ffe8acd31cbf9d73308feb53b7                                              |
| (ne pas oublier d'envoyer un e-mail à votre partenaire pour convenir d'une date).                                                        |
| Pour refuser la rencontre, cliquer sur le lien ci-dessous:                                                                               |
| tcbovernier.plugin.ch/user/listofmatches?status-refuse&cle-0d/1901fe8acd31cbf9d73308feb53b7                                              |
| (ne pas oublier d'envoyer un e-mail à votre partenaire pour l'informer sur vos raisons).                                                 |

#### Remarques :

- Pour accepter la rencontre, cliquer sur le lien en vert.
- Pour refuser la rencontre, cliquer sur lien en rouge.

# Refuser un défi :

1) Si vous refusez un défi, un message vous invitera à écrire un mail d'explication au joueur qui vous a défié :

Vous avez refusé le défi avec succès. Veuillez envoyer un e-mail à votre partenaire en indiquant vos raisons. 💦 🗙

Remarque : Un défi refusé n'implique aucun changement dans le classement.

2) La rencontre refusée reste dans l'historique du tournoi :

| Demande    | Personne 1 | Personne 2 | Accepté 🔶 | Refusé     | Joué | Gagnant | 🔶 Commentaire 🔶 |
|------------|------------|------------|-----------|------------|------|---------|-----------------|
| 2022-04-09 | Joueur D   | Joueur B   |           | 2022-04-09 |      |         |                 |

## Accepter un défi :

1) Si vous acceptez un défi, un message vous invite à écrire un mail de réponse à l'autre joueur :

Vous avez relevé le défi avec succès. Veuillez envoyer un e-mail pour planifier le match le plus tôt possible. 🗙

Remarque : La réservation se fait par l'un des deux joueurs, voire par les deux (si 2h consécutives).

2) La rencontre acceptée s'affiche dans l'historique du tournoi :

| Demande    | ÷ | Personne 1 | Personne 2 | Accepté 🔶  | Refusé 🍦 Joué | Gagnant | Commentaire |
|------------|---|------------|------------|------------|---------------|---------|-------------|
| 2022-04-09 |   | Joueur D   | Joueur B   | 2022-04-09 | C             |         |             |

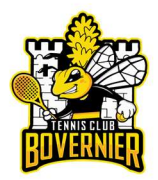

## Inscrire le résultat :

1) Dans le menu, cliquer sur « historique du tournoi » :

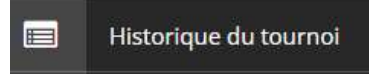

2) Cliquer sur le crayon dans la ligne du défi en cours :

| Demande    | ÷ | Personne 1 | Personne 2 | Accepté    | Refusé | Joué | Gagnant | Commentaire |
|------------|---|------------|------------|------------|--------|------|---------|-------------|
| 2022-04-09 |   | Joueur D   | Joueur B   | 2022-04-09 |        | ° K  |         |             |

Remarque : L'inscription du résultat se fait par l'un des deux joueurs.

3) Saisir la date du match, sélectionner le gagnant et inscrire le résultat dans les commentaires, puis cliquer sur « Confirmer Le résultat » :

|         | -                     |
|---------|-----------------------|
| Date of | du match X            |
| Ð       | 2022-04-09            |
| Gagna   | ant                   |
|         | Joueur D              |
| Comn    | nentaire              |
| Т       | 0-4, 3-0, 7-3         |
|         |                       |
|         | CONFIRMER LE RÉSULTAT |
|         |                       |

4) Le résultat du match reste dans l'historique du tournoi :

| Demande 🔶  | Personne 1 🔶 | Personne 2 | Accepté 🔶 R | Refusé 🍦 | Joué 🔶     | Gagnant  | Commentaire   |
|------------|--------------|------------|-------------|----------|------------|----------|---------------|
| 2022-04-09 | Joueur D     | Joueur B   | 2022-04-09  |          | 2022-04-09 | Joueur D | 6-4, 3-6, 7-5 |

## Consulter le classement :

1) Dans le menu, cliquer sur « Mon tournoi défi » :

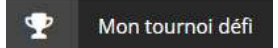

2) Consulter le classement avec possibilité de défié un joueur mieux classé : TOURNOI DÉFI

| CLASSEMENT | REGLEMENT |          |       |  |        |
|------------|-----------|----------|-------|--|--------|
| Excel      | CSV       | PDF      | Print |  |        |
| Pos.       | ÷         | Personne |       |  |        |
| 1          |           | Joueur A |       |  | Défier |
| 2          |           | Joueur B |       |  |        |
| 3          |           | Joueur C |       |  |        |
| 4          |           | Joueur D |       |  |        |

Remarque : L'onglet « Règlement » rappelle les règles du tournoi.